# QSAR TOOLBOX

The OECD QSAR Toolbox for Grouping Chemicals into Categories

# OECD QSAR Toolbox v.4.1

Tutorial of how to use Standardized workflow for ecotoxicological prediction

### Aim

This is a step-by-step presentation designed to take the user of Toolbox through the Standardized workflow for ecotoxicity prediction.

- Aim
- Ecotoxicological prediction
- Workflow of the exercise
- Report

• Aim

#### Ecotoxicological prediction

- Workflow of the prediction
- Report

#### **Ecotoxicological prediction**:

- Acute aquatic toxicity
- *Fish*, LC50 (EC50), 96h, mortality

or

 <u>Invertebrates</u>, EC50(LC50),48h,mortality, immobilization, intoxication

or

- <u>Algae</u>, LC50 (EC50), 72-96h, population or growth

- Aims
- Ecotoxicological prediction
- Workflow of the prediction
- Report

## Workflow: Steps

- Input of target chemical(s)
- Data gap filling: Standardized workflow
- Report

- Aims
- Ecotoxicological prediction
- Workflow of the prediction
  - Chemical input
  - Standardized workflow in Data-gap filling section
- Report

### **Chemical Input**

- This module provides the user with several means of entering the chemical of interest or the target chemical.
- Since all subsequent functions are based on chemical structure, the goal here is to make sure the molecular structure assigned to the target chemical is the correct one.

## **Chemical Input** Ways of Entering a Chemical

I. Single target chemical:

- Chemical Name
- Chemical Abstract Services (CAS) number (#)
- SMILES (simplified molecular information line entry system) notation
- Chemical with defined composition
- Drawing chemical structure
- Select from User List/Inventory/Databases

II. Group of chemicals:

- User's List
- Inventory/Database

#### **Chemical Input: Single chemical**

- Open the Toolbox.
- Click on "Input" (see next screen shot).

#### **Chemical Input Single chemical**

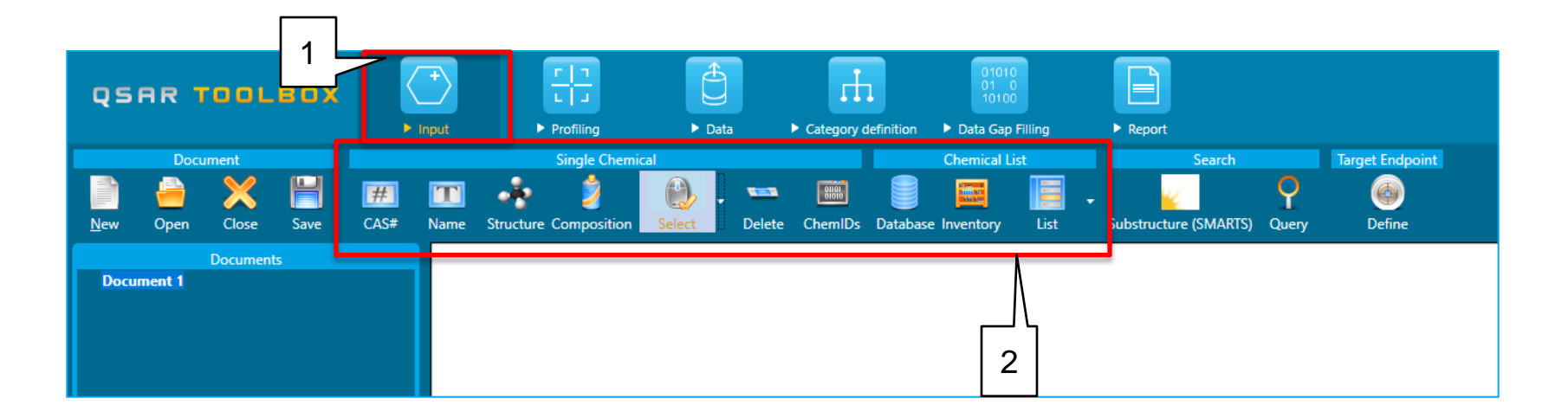

#### 1. Click on <u>Input (1)</u> to display the main Input section (2).

#### Chemical Input Single chemical: CAS RN

| Document |                       |            |           | Single Chemical |            |             |                                                                                      |                                                                                   | Chemical List                                        |           |           | Sea                 |         |                  |
|----------|-----------------------|------------|-----------|-----------------|------------|-------------|--------------------------------------------------------------------------------------|-----------------------------------------------------------------------------------|------------------------------------------------------|-----------|-----------|---------------------|---------|------------------|
| New      | <del>चि</del><br>Open | X<br>Close | H<br>Save | F#<br>CAS#      | TT<br>Name | Structure   | Composition                                                                          | Contract Select                                                                   | 🔹 💶<br>Delete                                        | ChemIDs   | Database  | e Inventory         | Eist    | Substructure (SM |
| Å Doo    | cument 1              | Document   | 5         |                 | 2          | Search by C | CAS #<br>CAS Uns<br>CAS<br>SMILES<br>CS Relation<br>Substance<br>Composition<br>Name | 3<br>1-86-4<br>CCCCCC<br>High<br>Mono cc<br>1<br>1-amino<br>1-Octanz<br>1-octvlar | vert Selectio<br>CCCN<br>nstituent<br>octane<br>mine | n Selecte | ed 1 of 1 | H <sub>3</sub> C~~~ | -<br>ОК | Cancel           |

Press CAS# (1); 2. Type in the CAS # (2); 3. Click on <u>Search</u> (3);
 Press <u>OK</u> (5).

- Aims
- Ecotoxicological prediction
- Workflow of the prediction
  - Chemical input
  - Standardized workflow in Data gap filling section
- Report

## Data gap filling An overview

- "Data Gap Filling" module gives access to three different data gap filling tools:
  - Read-across
  - Trend analysis
  - (Q)SAR models
- Depending on the situation, the most relevant data gap mechanism should be chosen, taking into account the following considerations:
  - Read-across is the appropriate data-gap filling method for "qualitative" endpoints like skin sensitisation or mutagenicity for which a limited number of results are possible (e.g. positive, negative, equivocal). Furthermore read-across is recommended for "quantitative endpoints" (e.g., 96h-LC50 for fish) if only a low number of analogues with experimental results are identified.
  - Trend analysis is the appropriate data-gap filling method for "quantitative endpoints" (e.g., 96h-LC50 for fish) if a high number of analogues with experimental results are identified.
  - "(Q)SAR models" can be used to fill a data gap if no adequate analogues are found for a target chemical.

## Data gap filling Standardized workflow: An overview

• Algorithms for standardized data gap filling (SWs) have been developed for skin sensitization (LLNA and GPMT data) and acute aquatic toxicity to fish, invertebrates and algae. Once started, the standardized workflows (SWs) follow an implemented logic.

• The main differences compared to the automated workflows (AWs) are that the domain of application is expanded in the SWs (including other species, durations, etc.) and SWs allow interactions by the user and thus, different selection than those in AW could be done.

## Data gap filling Standardized workflow: An overview

- The Standardized workflow can be used in a single chemical mode or in a batch mode.
- In this tutorial only single chemical mode for acute aquatic toxicity to fish is discussed.

#### QSAR TOOLBOX

#### **Data Gap Filling** Overview

#### Automated workflow (AW)

#### Standardized workflow (SW)

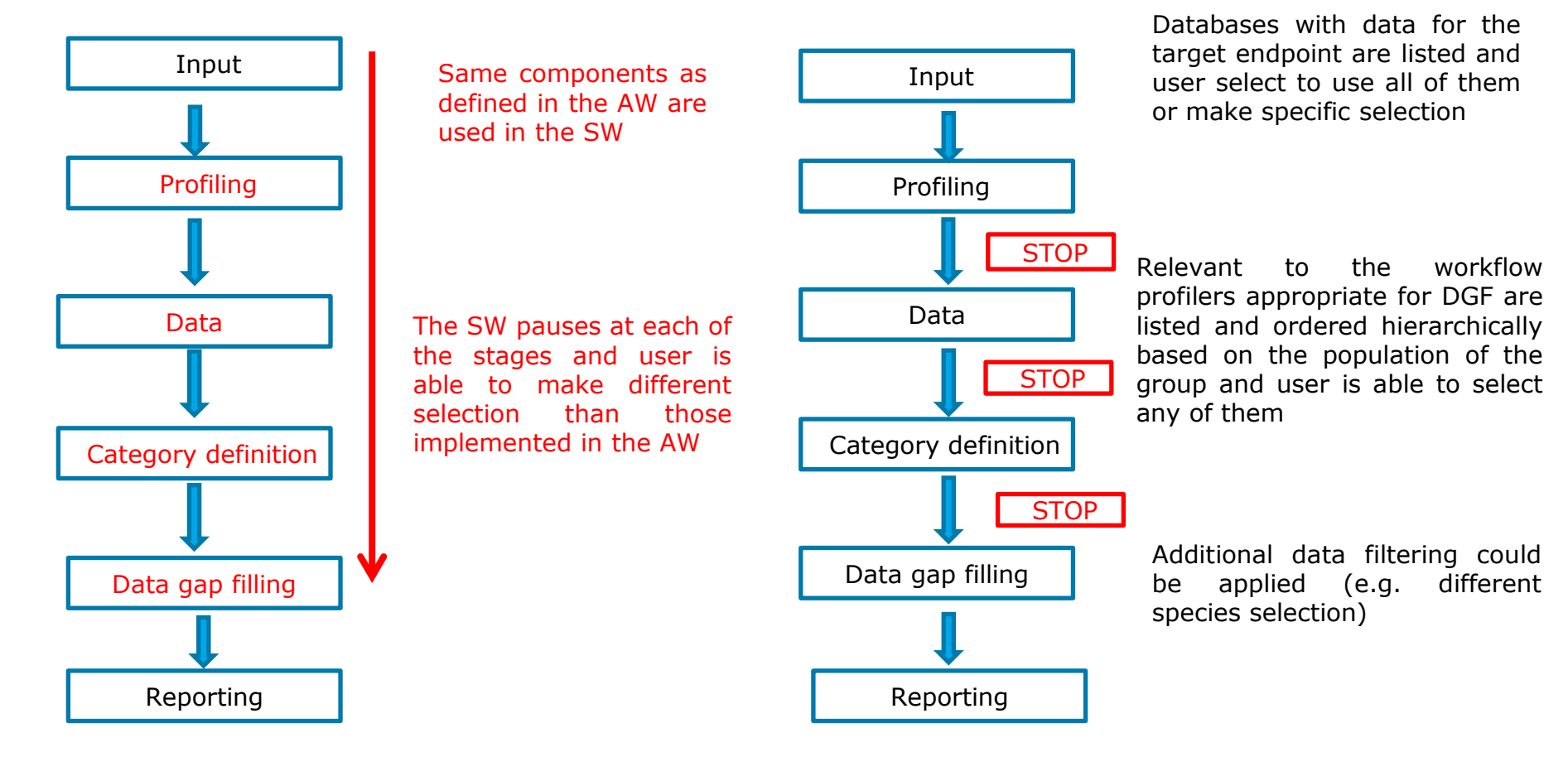

## **Data Gap Filling**

#### Algorithm of Ecotoxicological workflow

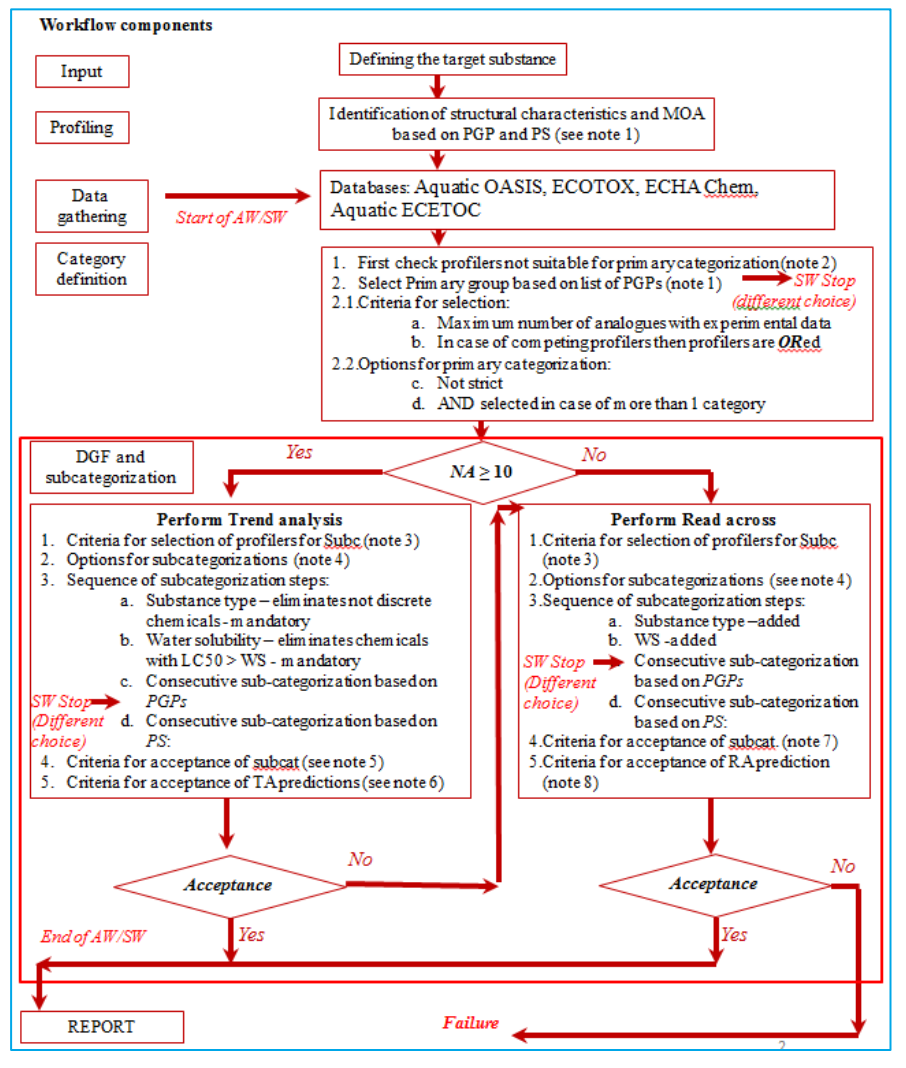

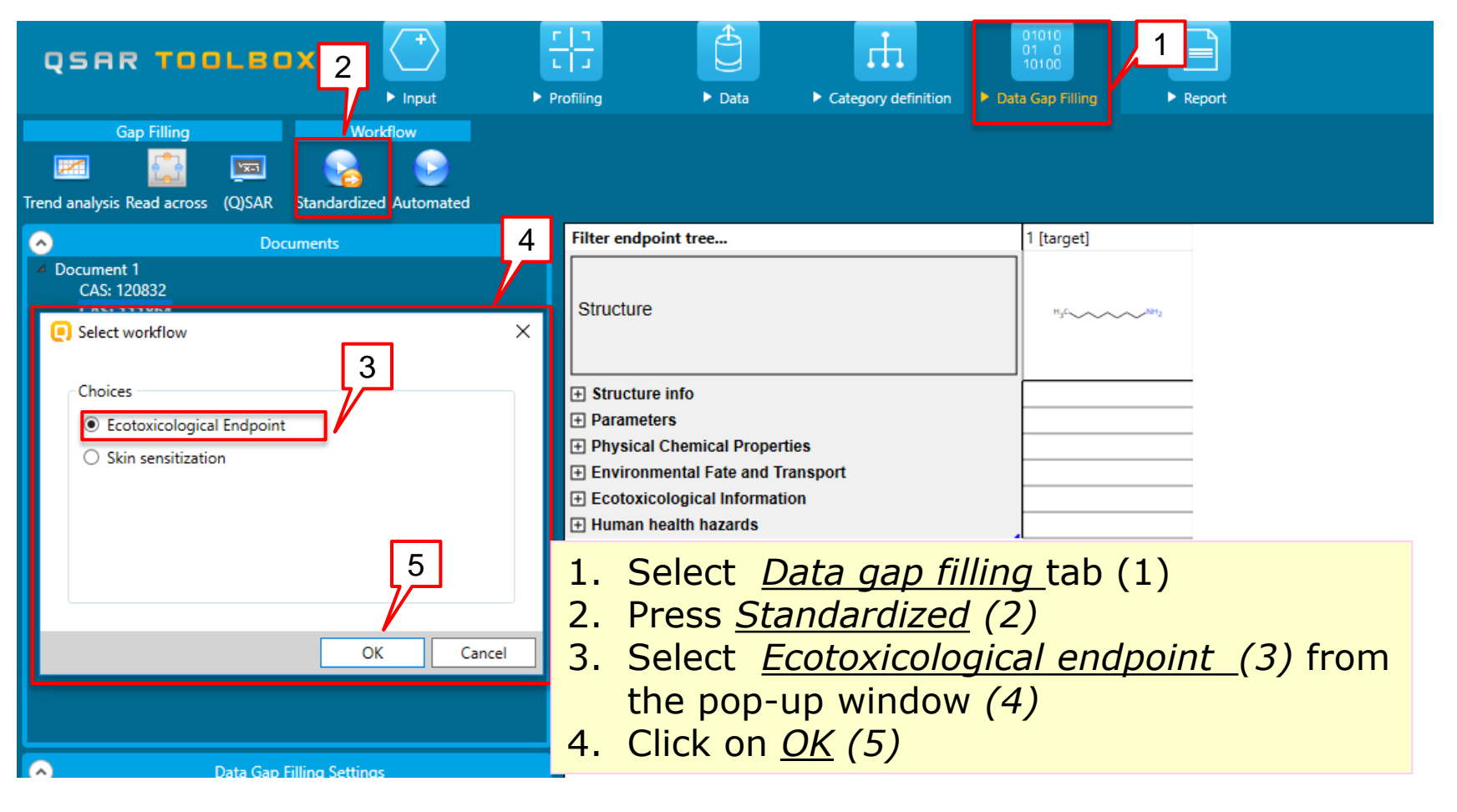

- A dialogue window gives the user a choice to select the end-point (1)
- AW available in brackets means that the endpoint is used in the automated workflow
- Click on <u>OK</u> (2)

| Select one                                                                               | _            |     | ×    |
|------------------------------------------------------------------------------------------|--------------|-----|------|
| Aquatic toxicity<br>Which data do you want to use?                                       | 1            |     |      |
| Fish, LC50(EC50) at 96h for Pimephales promelas (mortality) ( AW available )             |              |     |      |
| <ul> <li>Fish, LC50(EC50) at 96h for Actinopterygli(mortality)</li> </ul>                |              |     |      |
| $\bigcirc$ Invertebrates, EC50 (LC50) at 48h for Branchiopoda(mortality,intoxication,imm | obilization) |     |      |
| <ul> <li>Algae, EC50(IC50,LC50) at 72-96h for Chlorophyceae (population)</li> </ul>      |              |     |      |
| <ul> <li>Algae, EC50(IC50,LC50) at 72-96h for Chlorophyceae (growth)</li> </ul>          |              |     |      |
|                                                                                          |              |     |      |
|                                                                                          | 2            | 2   |      |
| ]                                                                                        | ОК           | Can | ncel |

A workflow controller window (1) is displayed for a second and then a dialogue window for selection (2) of databases, which are recommended for use in the SW is displayed

- Indication about which databases are used in the AWs is also included in brackets
- Select the databases (3)
- Click on <u>OK(4)</u>

| - Anustia Tavisitu              |                                                      |                                                                                                    |   |     |          |     |
|---------------------------------|------------------------------------------------------|----------------------------------------------------------------------------------------------------|---|-----|----------|-----|
| Workflow control                | oller                                                |                                                                                                    |   | - [ |          |     |
| Workflow name<br>General task   | Ecotoxicological Endpoint<br>Initial data collection |                                                                                                    |   |     |          |     |
| Active task Pause Show activity | Choose items : [Choose database-<br>Stop             | <ul> <li>Choose databases to be used</li> <li>✓ Aquatic OASIS (used in AW)</li> <li>✓ ECOTOX (used in AW)</li> <li>□ ECHA CHEM (used in AW)</li> <li>□ Aquatic ECETOC (used in AW)</li> <li>□ Aquatic Japan MoE</li> </ul> | 3 | _   |          | ×   |
|                                 |                                                      |                                                                                                    |   | ОК  | 4<br>Can | cel |

- A list with all primary category profilers is displayed, where you have to select the most suitable one
- Here, select <u>Aquatic</u> <u>toxicity classification by</u> <u>ECOSAR (1)</u> and then click on <u>OK</u> (2)

|   | Choose primary category profiler                                          |                      | -        |          | Х        |   |
|---|---------------------------------------------------------------------------|----------------------|----------|----------|----------|---|
|   | Aquatic toxicity classification by ECOSAR   1013 analogues [ (106 with da | ata ) 254 data point | s ][Used | d in AW] |          | ~ |
|   | US-EPA New Chemical Categories   839 analogues [ (97 with data ) 231 c    | data points ]        |          | Y        | 1        |   |
|   | Acute aquatic toxicity MOA by OASIS   485 analogues [ (86 with data ) 20  | 09 data points ]     |          | L        | <u> </u> |   |
|   | Organic functional groups   296 analogues [ (38 with data ) 80 data poin  | ts ]                 |          |          |          |   |
|   | Organic functional groups, Norbert Haider (checkmol)   285 analogues [    | (38 with data ) 79 c | lata po  | ints ]   |          |   |
| t | Organic functional groups (US EPA)   141 analogues [ (28 with data ) 59 ( | data points ]        |          |          |          |   |
|   |                                                                           |                      |          |          |          |   |
| ĺ |                                                                           |                      |          |          |          |   |
|   |                                                                           |                      |          |          |          |   |
| I |                                                                           |                      |          |          | 1        | 1 |
|   |                                                                           | (                    | ОК       |          | ncel     |   |

A workflow controller window is displayed throughout the standardized workflow procedure. It includes:

- Workflow name (1)
- General task (2)
- Active task (this is subtask of the general task, which is currently being performed)(3)
- Navigation options (4)
- Activity log (5)

|                                                                                                    | Ecotoxicological Information                                                                 |            |
|----------------------------------------------------------------------------------------------------|----------------------------------------------------------------------------------------------|------------|
| Over the second second seco |                                                                                              | ×          |
| Workflow name                                                                                                    | Ecotoxicological Endpoint                                                                    |            |
| General task                                                                                                    | Performing primary and secondary profilers subcategorizations                                |            |
| Active task                                                                                                    | Performing visual subcategorization                                                          |            |
| Pause                                                                                                    | Stop                                                                                         |            |
|                                                                                                    | 4                                                                                            |            |
| Show activity I                                                                                                    |                                                                                              |            |
| [1.304]<br>tep [1] Sub                                                                                                    | categorization [Acute aquatic toxicity MOA by OASIS] R2 [0.214] 95% Residuals [2.515]        | $^{\circ}$ |
| tep [1] Sub                                                                                                    | categorization [Organic functional groups (US EPA)] R2 [0.841] 95% Residuals [1.223]         |            |
| 5 siduals [1.                                                                                                    | categorization [Organic functional groups, Norbert Haider (checkmol)] R2 [0.836] 95%<br>2011 | ,          |
| p [1] Sub                                                                                                    | categorization [Organic functional groups] R2 [0.893] 95% Residuals [1.310]                  |            |
| Step [1] Sub                                                                                                    | categorization [Protein binding by OECD] R2 [0.126] 95% Residuals [2.313]                    | -          |
| Step [1] Sub                                                                                                    | categorization [Protein binding by 0ASIS VI.4] K2 [0.127] 95% Residuals [2.517]              |            |
| Step [1] Sub                                                                                                    | categorization [Structure Similarity] R2 [0.970] 95% Residuals [0.624]                       |            |
| Selecting che                                                                                                    | mical list                                                                                   |            |
| Performing Vi                                                                                                    | sual subcategorization                                                                       | ~          |
|                                                                                                    |                                                                                              |            |

The subcategorisation window (1) is separated into two sections: Primary grouping (2) and secondary grouping (3)

|        | Subcategorization 1   Current state R^2 = 0.446 95% residuals 2.066                                                                                                    |
|--------|----------------------------------------------------------------------------------------------------|
| -      | Options<br>f Select All Unselect All Invert<br>Discussion                                                                                                    |
| ŝ      | Primary grouping [Suitable for acceptance]Aquatic toxicity classification by ECOSAR(63 analogues)   R <sup>2</sup> = [.794], 95% Residuals = [1.293] [Suitable for acceptance]Acute aquatic toxicity MOA by OASIS(53 analogues)   R <sup>2</sup> = [.866], 95% Residuals = [.895] [Suitable for acceptance]Organic functional groups (US EPA)(24 analogues)   R <sup>2</sup> = [.841], 95% Residuals = [1.223] [Suitable for acceptance]Organic functional groups, Norbert Haider (checkmol)(23 analogues)   R <sup>2</sup> = [.836], 95% Residuals = [1.223] [Suitable for acceptance]Organic functional groups (13 analogues)   R <sup>2</sup> = [.893], 95% Residuals = [1.310] US-EPA New Chemical Categories(60 analogues)   R <sup>2</sup> = [.485], 95% Residuals = [1.834] |
| e<br>I | Solutiable for acceptance]Chemical Elements(38 analogues)   R^2 = [.844], 95% Residuals = [1.159]<br>[Suitable for acceptance]Structure Similarity(12 analogues)   R^2 = [.970], 95% Residuals = [.624]<br>Protein binding by OECD(70 analogues)   R^2 = [.447], 95% Residuals = [2.071]<br>Protein binding by OASIS(66 analogues)   R^2 = [.449], 95% Residuals = [2.043]<br>▷ Unclassified                                                                                                    |
|        |                                                                                                    |
| _      | Options ▲         f       Select All       Unselect All       Invert         Do not account metabolism                                                                                                    |

1

- Profilers are highlighted in different color (1)
- Click on <u>Options -</u> <u>Legend</u> (2) to display the colors' meaning (3)
- "Priority" factor along with criteria for acceptance of the prediction (4) as compared with the statistics of <u>the current</u> <u>state</u> (5)
- An indication for <u>suitability</u> (6) of the profiler for acceptance of the prediction is included

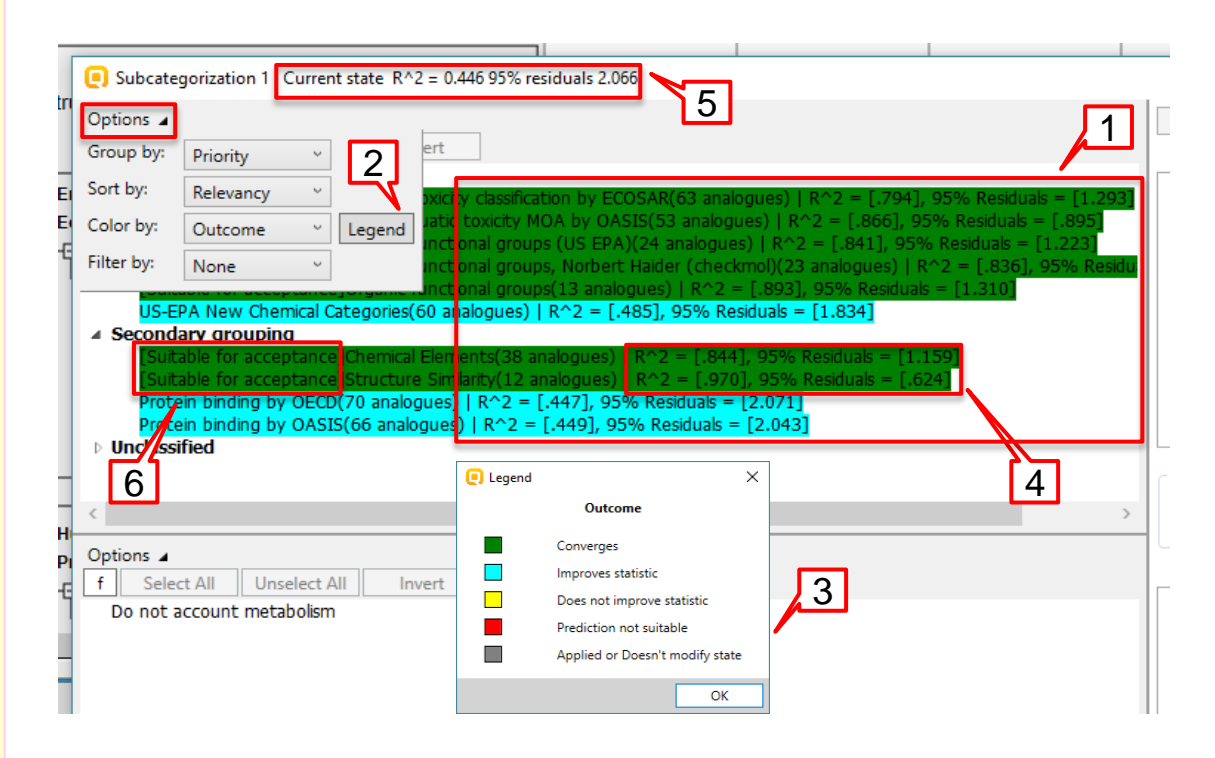

 Clicking on the first profiler (1) shows all categories found in the analogues (2) as the ones colored in blue (3) are the ones that are not applicable to the target chemical and hence can be removed (4)

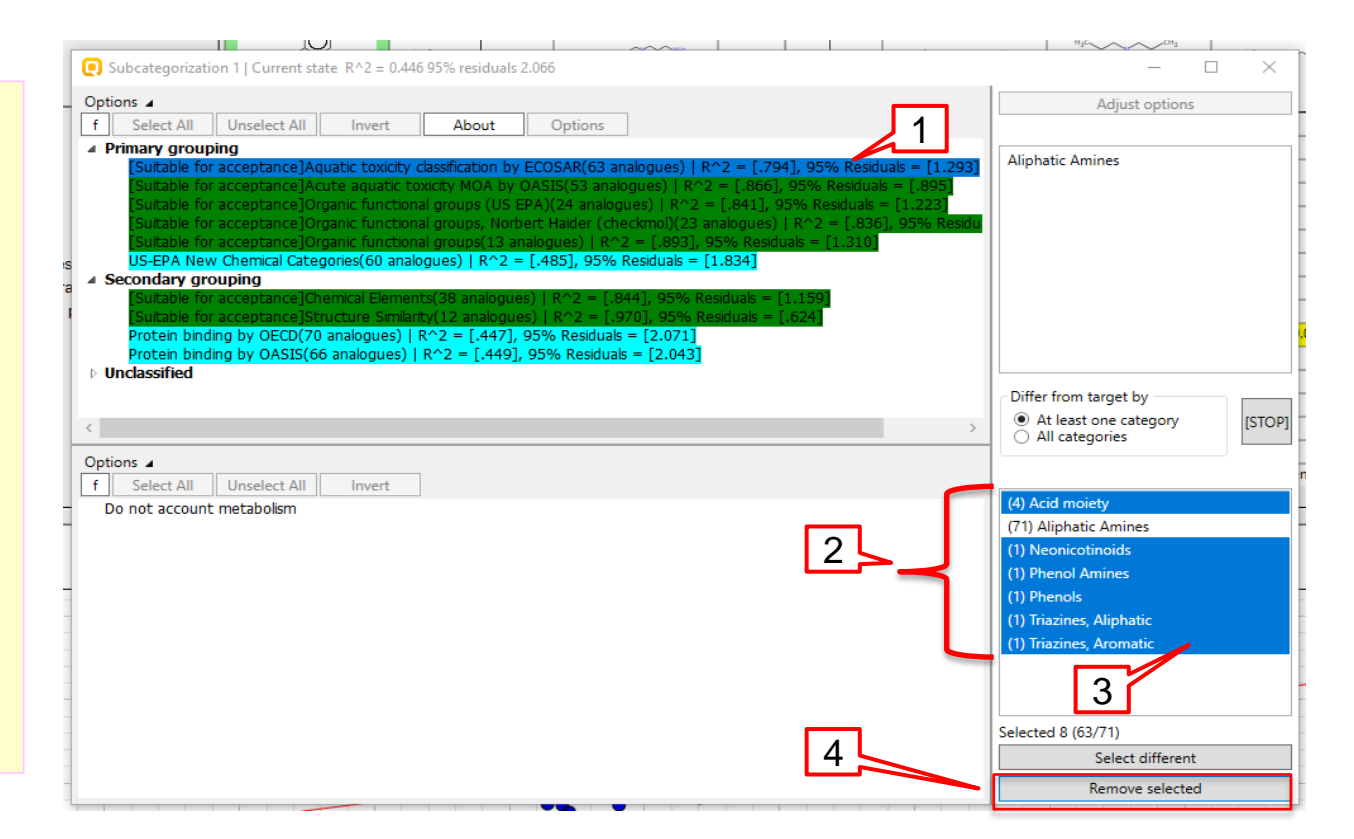

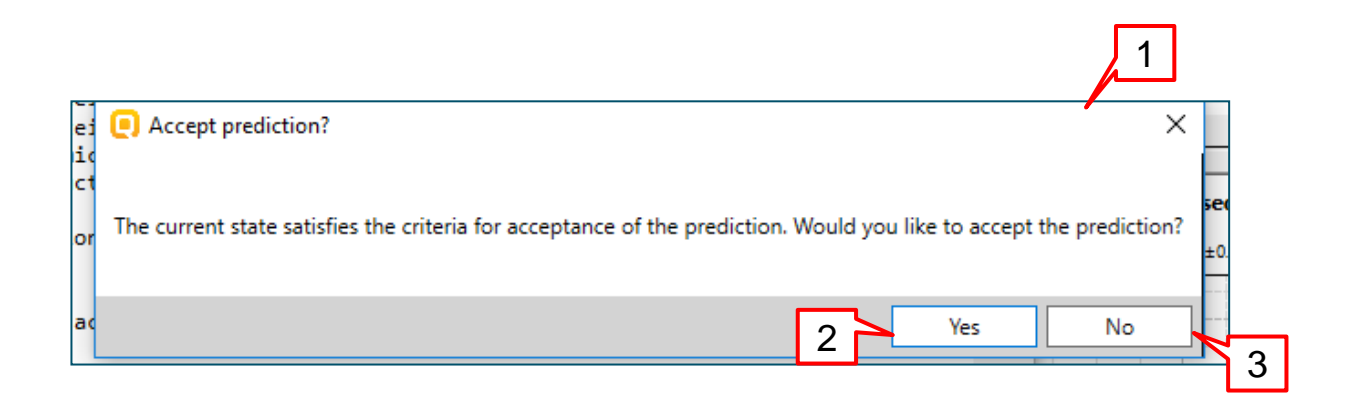

- An <u>Accept prediction?</u> window is visualized (1)
- Press Yes (2), if you want to accept the prediction (next see slide 30)
- Press No (3) and continue with the workflow if you are not satisfy with the outcome (see slide 29)

 Press No (3) and continue with the workflow if you are not satisfy with the outcome.

- Press <u>Continue</u> button (1) in the workflow controller
- Then repeat the steps described in slides 25-27

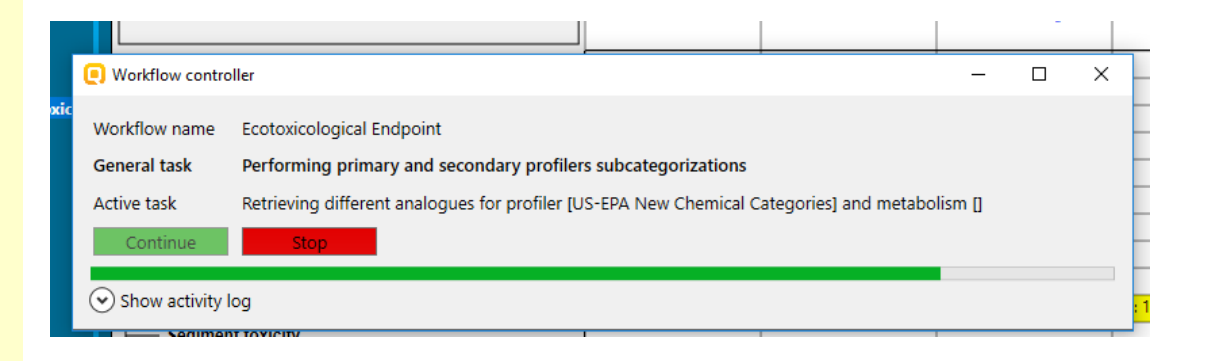

 A pop-up window (1) is displayed informing that the prediction is accepted

Press <u>OK</u> (2)

|           |                                  | _  |
|-----------|----------------------------------|----|
| E Success |                                  | ×  |
|           |                                  |    |
|           | Prediction accepted successfully |    |
|           | 2                                | -1 |
|           |                                  |    |

- Press <u>Stop</u> button

   (1) on the Workflow controller.
- A pop-up window

   (2) asks to confirm the exit of the workflow
- Press <u>Yes</u> button(3)

|                                                                                                    | Dhysical Chamical Droportion                                                                                                    |                                                       |                                      |      |   |
|----------------------------------------------------------------------------------------------------|----------------------------------------------------------------------------------------------------|-------------------------------------------------------|--------------------------------------|------|---|
| Workflow controller                                                                                                    |                                                                                                    |                                                       | —                                    |      | × |
| Workflow name Ecoto<br>General task Perfo                                                                                           | xicological Endpoint<br>rming primary and secondary profilers subcategorizations                                                  |                                                       |                                      |      |   |
| Active task Retrie                                                                                                    | Stop     Image: Stop workflow       Issues     Image: Stop workflow       Do you want to exit the workflow                        | tegories] and metabolis                               | im []                                |      | 2 |
| List satisfies subc<br>residuals 1.304<br>Question : [The cur<br>to accept the predi<br>Accepting prediction<br>Retrieving differen | Yes<br>rent state satisfies the criteria for acceptance o<br>.ction?]<br>m<br>it analogues for profiler [US-EPA New Chemical Cate | No 6<br>The prediction. 6<br>3<br>gories] and metabol | 0.8 <mark>24 95%</mark><br>would you | like | ~ |

- A message is displayed that the workflow has finished (1)
- Press **X** button (2)

| Workflow Controller [Finished workflow]                                                                                                    | × |
|----------------------------------------------------------------------------------------------------|---|
| Workflow name       Image: Constraint of the second of the second of the s |   |
| Continue Stop                                                                                                    |   |
| Retrieving different analogues for profiler [US-EPA New Chemical Categories] and metabolism []<br>Retrieving different analogues for profiler [Aquatic toxicity classification by ECOSAR] and<br>metabolism []<br>Retrieving different analogues for profiler [Organic functional groups] and metabolism []<br>Retrieving different analogues for profiler [Organic functional groups (US EPA)] and metabolism []<br>Retrieving different analogues for profiler [Organic functional groups, Norbert Haider (checkmol)]<br>and metabolism []<br>Retrieving different analogues for profiler [Acute aquatic toxicity MOA by OASIS] and metabolism []<br>Retrieving different analogues for profiler [Protein binding by OASIS v1.4] and metabolism []<br>Retrieving different analogues for profiler [Protein binding by OECD] and metabolism []<br>Retrieving different analogues for profiler [Chemical Elements] and metabolism []                                                                                                    | ~ |

| QSAR TOOLEOX                                                                                                    | ► Input                                                                      | ► Profiling                 | ► Data           | Category definition             | 01010<br>01 0<br>10100<br>• Data Gap Filling                                                                   | ► Report                                 |                                                                          |                                             |
|----------------------------------------------------------------------------------------------------|------------------------------------------------------------------------------|-----------------------------|------------------|---------------------------------|----------------------------------------------------------------------------------------------------|------------------------------------------|--------------------------------------------------------------------------|---------------------------------------------|
| Gap Filling                                                                                                    | Workflow                                                                     |                             |                  |                                 |                                                                                                    |                                          |                                                                          |                                             |
| $\diamond$                                                                                                    | Documents                                                                    |                             |                  | Filter endpoint t               | ree                                                                                                    |                                          | 1 [target]                                                               | 2 3                                         |
| Document 1     # CAS: 111864     US-EPA New Chemical Cate     Aquatic toxicity classification     A Tenter GF (SW by trend and     Ch: 76  Data: 76 Subca                                                                                                    | gories<br>by ECOSAR<br>alysis) with 81 Chemicals<br>itegorized: Substance ty | with 170 data               |                  | Structure                       |                                                                                                    |                                          | H <sub>3</sub> C                                                         | Nerg                                        |
| ✓ Y Ch: 76 Data: 76 Fill                                                                                                    | ter by WS - Exp Water S<br>3 Filter by WS - Water Sc                         | olubility                   |                  | Structure info                  | )                                                                                                    |                                          |                                                                          |                                             |
| ✓ Chi 75 Data 7 ✓ Chi 72 Data ✓ Chi 72 Data ✓ Chi 72 Data                                                                                                    | a: 72 Filter by WS - Water St                                                | r Solubility (fragments)    |                  | Parameters     Physical Che     | mical Properties                                                                                               |                                          |                                                                          |                                             |
| Organic functional groups                                                                                                    | Cata: 04 Subcategonzed                                                       | - Aquatic toxicity classifi | cation by ECOSAR | Environmenta                    | al Fate and Transport                                                                                          |                                          |                                                                          |                                             |
| Organic functional groups (to:<br>Organic functional groups, No:<br>Organic functional groups, No:<br>Organic functional groups | y OASIS                                                                      | )                           |                  | Aquatic To<br>Aquatic To<br>ECC | ty<br>50 <or> LC50<br/>Animalia (animals)<br/>Chordata (chordat<br/>Actinopterygii<br/>Pimephale<br/>96 h</or> | AW SV<br>(ray-finned fishes,sp<br>(97/23 | V<br>1<br>N 5.15 mg/L<br>N 5.19 (4.73+5.7) mg/<br>T: 9.77 (169+0.567) mg | M: 25 (22.6+27.6) mg/l<br>M: 25.1 mg/L<br>y |

- The result is displayed on the data matrix (1) marked with "T"("M" stands for measured data)
- The workflow finishes on the document level of the primary grouping(2)

If the subcategorisation window is closed by pressing **X** button (1) without performing any subcategorization, a dialogue window is displayed (2):

- Press <u>Yes</u> if you want to exit the trend analysis and continue with readacross analysis.
- Press <u>No</u> if you want to finish the workflow.

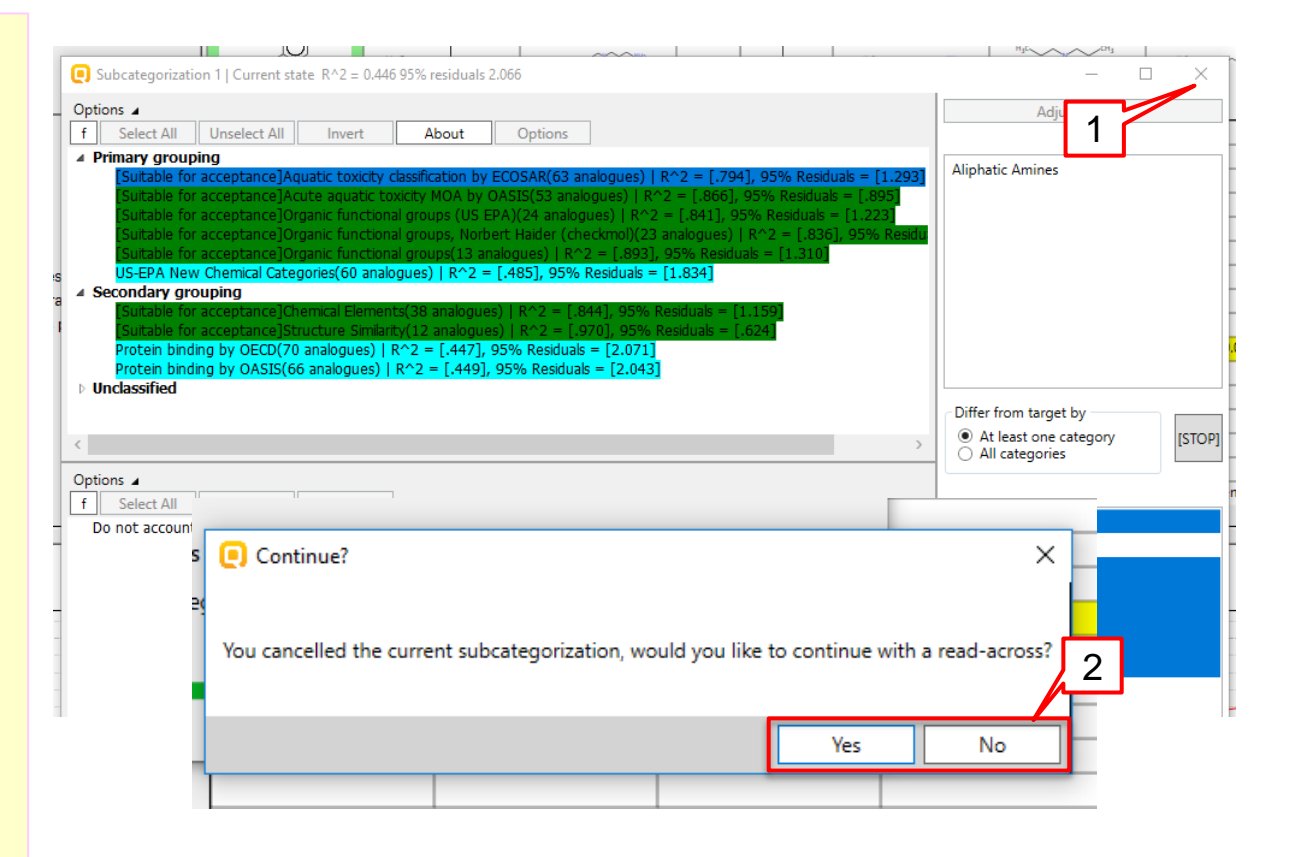

# Data Gap Filling

#### Standardized workflow: single chemical

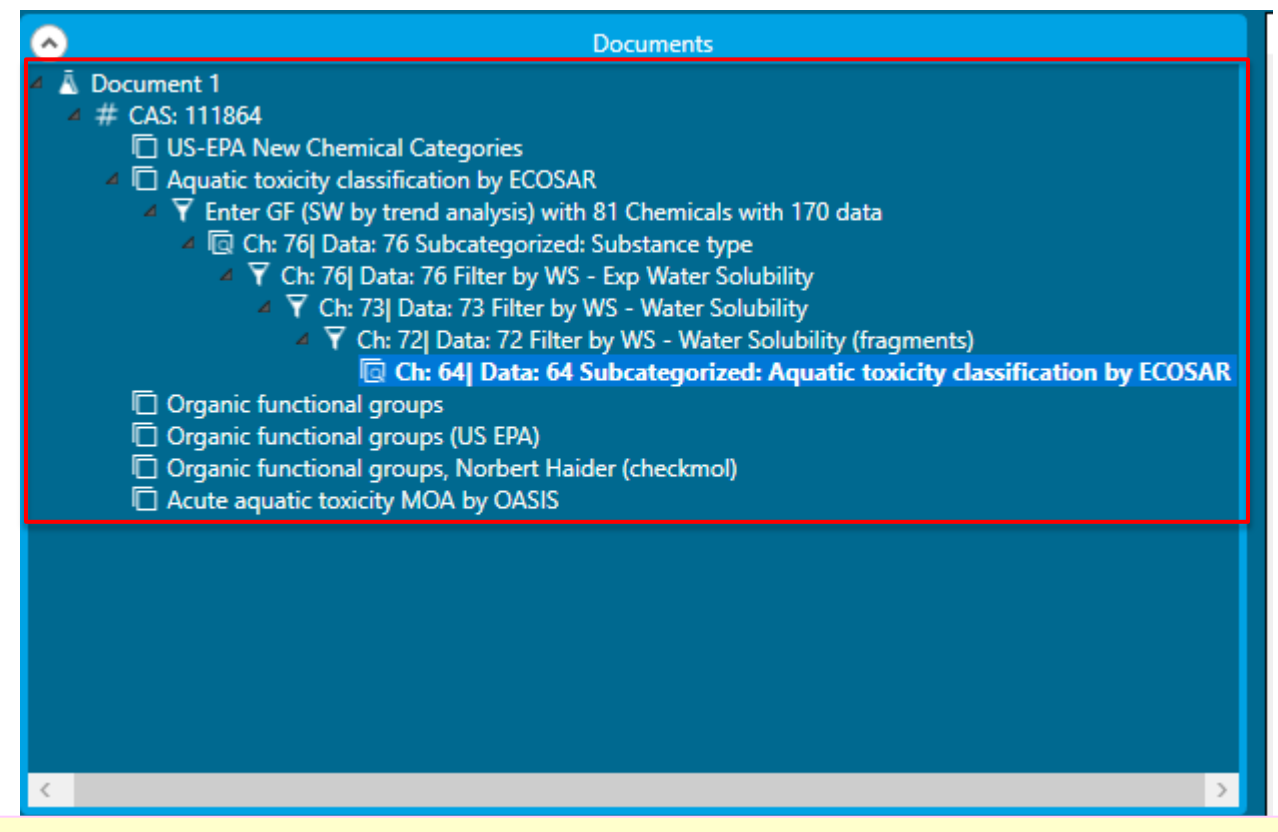

The steps executed in the SW are listed in the Documents panel.

- Aims
- Ecotoxicological prediction
- Workflow of the prediction
  - Chemical input
  - Standardized workflow in Data gap filling section
- Report

#### **Report** Overview

- Report module could generate report of any of predictions performed with the Toolbox.
- Report module contains Wizard pages which navigate you through predefined and user-editable report templates.

#### **Report** Generation report

- Go to <u>*Report*</u> module (1)
- Select <u>Prediction</u> (2)
- A Wizard pages window is displayed (3)

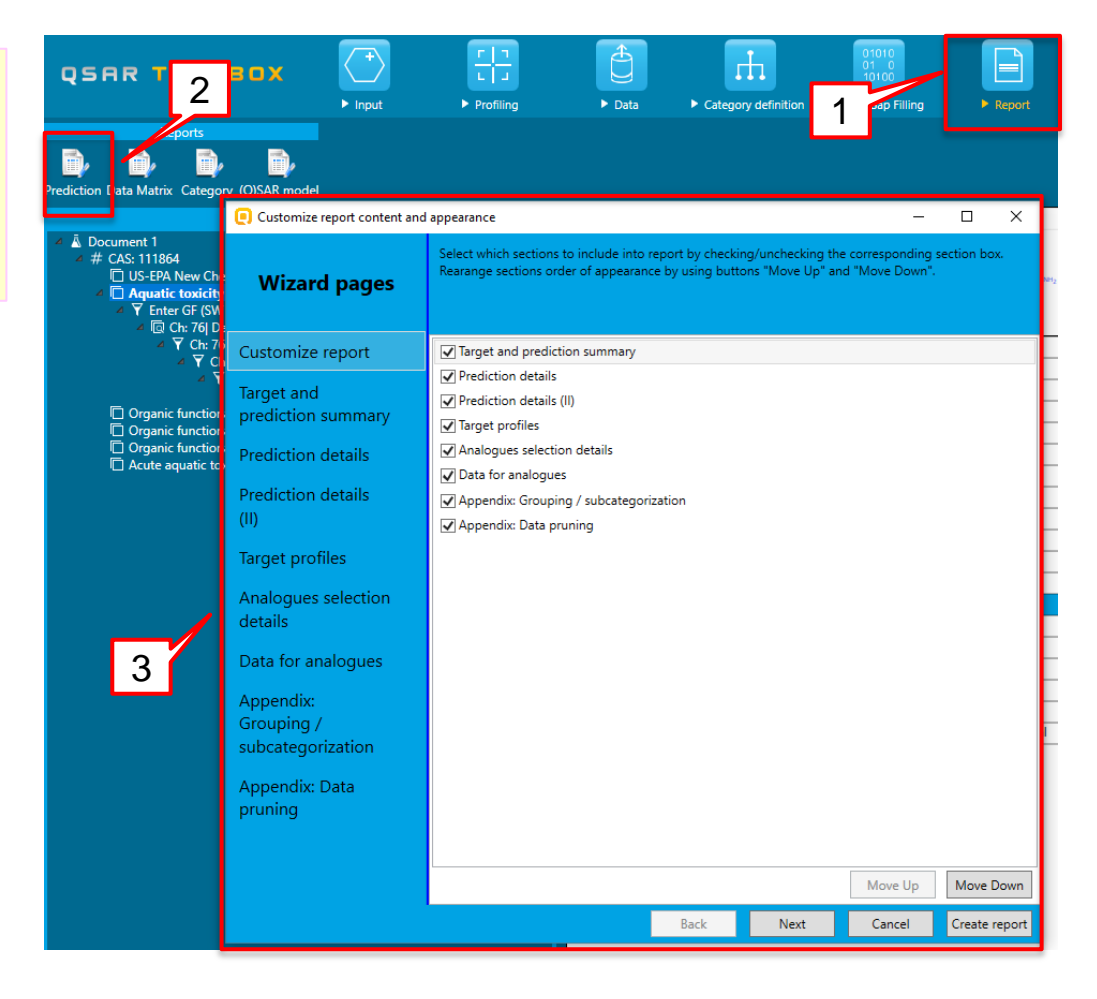

#### **Report** Generation report

- Select different levels to customize the information that is going to be shown in the report (1);
- Select <u>Create report</u> (2) to display the report.

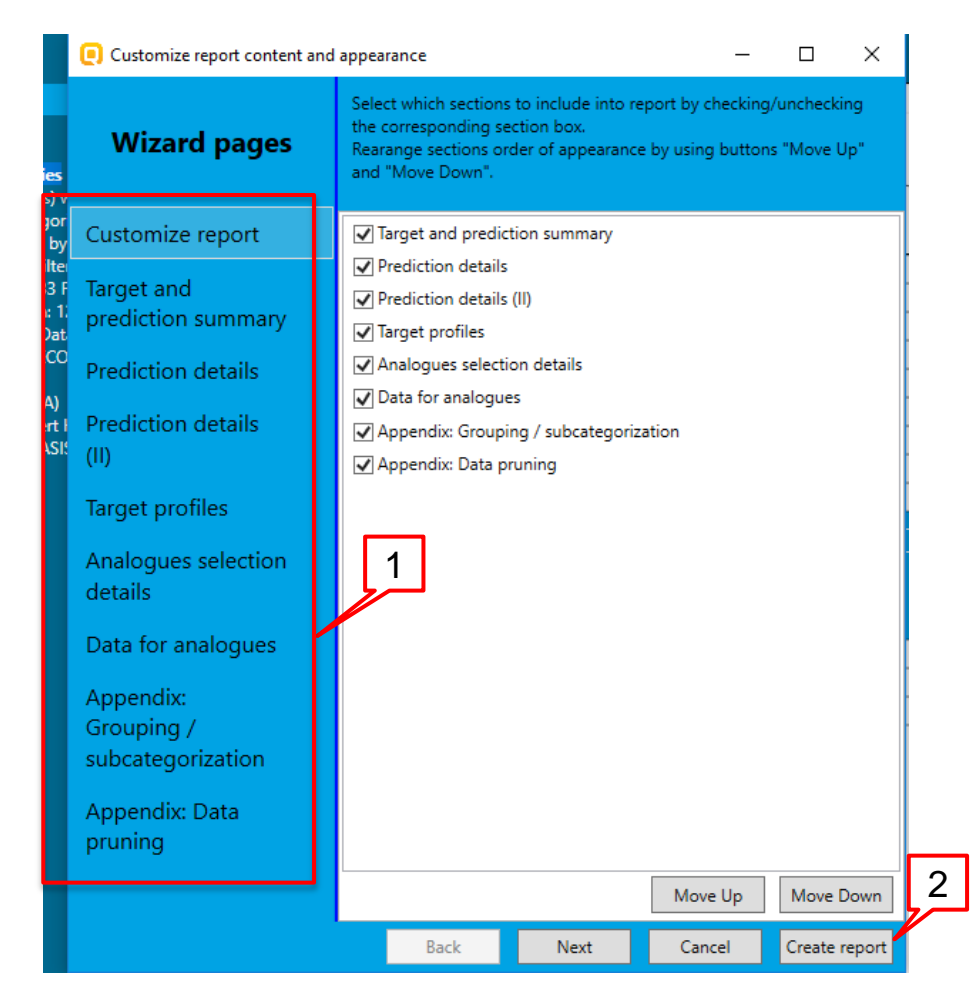

#### **Report** Generation report

- Two files (1) are generated, which can be selected from the <u>Generated report files</u> <u>window (2)</u> by clicking <u>Open (3)</u>
- Select <u>Create report</u> (2) to display the report

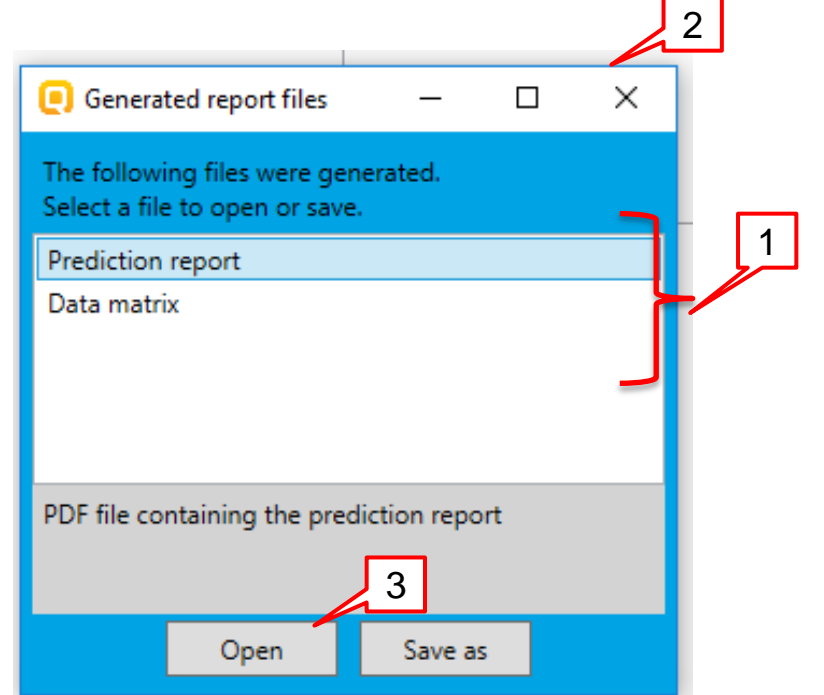

#### **Report** Overview

Prediction of LC50 for octylamine

1/49

- The prediction report (1) is a PDF file;
- The execution of SW "Ecotoxicological Endpoint" is included in the Prediction summary (2)

QSAR Toolbox prediction for single chemical

Date: 10 Jul 2017 Author(s): Contact details:

| Target information               |                       |                |  |  |  |  |  |
|----------------------------------|-----------------------|----------------|--|--|--|--|--|
| Structural information           | Numerical identifiers | Chemical names |  |  |  |  |  |
| SMILES:                          | EC#: N/A              | 1-aminooctane  |  |  |  |  |  |
| CCCCCCCN                         | CAS#: 111-86-4        | 1-Octanamine   |  |  |  |  |  |
| Structure                        | Other: N/A            | 1-octylamine   |  |  |  |  |  |
|                                  |                       |                |  |  |  |  |  |
|                                  |                       |                |  |  |  |  |  |
| H <sub>3</sub> C NH <sub>2</sub> |                       |                |  |  |  |  |  |
|                                  |                       |                |  |  |  |  |  |
|                                  |                       |                |  |  |  |  |  |
|                                  |                       |                |  |  |  |  |  |

|                                                                                       | - |
|---------------------------------------------------------------------------------------|---|
| Prediction summary                                                                    |   |
| Predicted endpoint: LC50; Mortality; Pimephales promelas; 96h; No guideline specified |   |
| Predicted value: 9.77 (from 0.567 to 169)                                             | - |
| Unit/scale: mg/L 2                                                                    |   |
| Data gap filling method: Trend analysis, executed via SW "Ecotoxicological Endpoint"  |   |
| Summary: manually editable field<br>Not provided by the user                          |   |

#### **Report** Overview

| A     B     C     D     E     F     G     H     J     K     L     M     N       Subtance identify     Image Control     Analogue FI     Analogue FI                                                                                                    | ▋ ☴ ち・♂・=                                                           |                                                                       | Data matrix 10 7 17 16 35 09.xlsx - Excel            |                                                      | ? 🗈 🗕 🗆                                                                  | × |
|----------------------------------------------------------------------------------------------------|---------------------------------------------------------------------|-----------------------------------------------------------------------|------------------------------------------------------|------------------------------------------------------|--------------------------------------------------------------------------|---|
| Image: Structure       Image: Structure       Image: Structure <td< td=""><td>FILE HOME INSERT PAGE LAVOUT</td><td>FORMULAS DATA REVIEW VI</td><td>EW OASIS</td><td></td><td>Sian in</td><td></td></td<>                                                                                                    | FILE HOME INSERT PAGE LAVOUT                                        | FORMULAS DATA REVIEW VI                                               | EW OASIS                                             |                                                      | Sian in                                                                  |   |
| a B C D E F G H I J K L M N     A B C D E F G H I J K L M N     Subtance identity   Structure    Happendical name Ocytamine   Annalogue #1 Analogue #2 Analogue #3     Structure     Happendical name   Other identifier   Subtance identifier   Structure     Happendical name   Other identifier   Subtance identifier   Subtance identifier     CCCCCCCCCN   NC12CC3CCCCC(3)C1/2   NC12CC3CCCCC(3)C1/2   NC2CN     Impletic Anines   Aliphatic Anines   Discrete chemical;   Mono constituent (predefined);   Organic   Organic   Apulatic toxicity classification by ECOSAR   Aliphatic Anines   Aliphatic Anines </th <th><math display="block">\begin{array}{c c} &amp; &amp; \\ &amp; &amp; \\ &amp; &amp; \\ &amp; \\ &amp; \\ &amp; \\ &amp; \\ &amp; \\ </math></th> <th>= = ⇒ ·<br/>⇒ = = ← ⊭<br/>Merge &amp; Center</th> <th>General<br/>\$ ▼ % ≯ 58 →98 Conditional Formatting ~</th> <th>Format as Cell<br/>Table * Styles *</th> <th>∑ AutoSum × A<br/>↓ Fill×<br/>✓ Clear×<br/>Sort &amp; Find &amp;<br/>Filter× Select×</th> <th></th>                                                                                                    | $\begin{array}{c c} & & \\ & & \\ & & \\ & \\ & \\ & \\ & \\ & \\ $ | = = ⇒ ·<br>⇒ = = ← ⊭<br>Merge & Center                                | General<br>\$ ▼ % ≯ 58 →98 Conditional Formatting ~  | Format as Cell<br>Table * Styles *                   | ∑ AutoSum × A<br>↓ Fill×<br>✓ Clear×<br>Sort & Find &<br>Filter× Select× |   |
| 3 <ul> <li>X</li> <li>A</li> <li>B</li> <li>C</li> <li>D</li> <li>E</li> <li>F</li> <li>G</li> <li>H</li> <li>J</li> <li>K</li> <li>L</li> <li>M</li> <li>N</li> <li>A</li> <li>B</li> <li>C</li> <li>D</li> <li>E</li> <li>F</li> <li>G</li> <li>H</li> <li>J</li> <li>K</li> <li>L</li> <li>M</li> <li>N</li> <li>Analogue #1</li> <li>Analogue #2</li> <li>Analogue #3</li> <li>Analogue #3</li> <li>Analogue #1</li> <li>Analogue #2</li> <li>Analogue #3</li> <li>Analogue #2</li> <li>Analogue #3</li> <li>Analogue #3</li></ul>                                                                                                    | lipboard 🕞 Font 🕞                                                   | Alignment                                                             | Fa Number Fa                                         | Styles Cells                                         | Editing                                                                  | ^ |
| A       B       C       D       E       F       G       H       I       J       K       L       M       M         Substance identity       Target chemical       Analogue #1       Analogue #2       Analogue #3       Analogue #3         Structure       H3C       Image: Control of the control of the control of the                                                                                                    | A3 • : $\times \checkmark f_x$ Struct                               | ture                                                                  |                                                      |                                                      |                                                                          | ^ |
| Substance identity       Target chemical       Analogue #1       Analogue #2       Analogue #3         Structure       H3C       Image: Milestic Amines       Image: Milestic Amines       Image: MilesticAmines       Image: Milestic Amine                                                                                                    | A B                                                                 | C D E                                                                 | F G H                                                | Г Ј К                                                | L M N                                                                    |   |
| Substance identity       H3C       H3C<                                                                                                    |                                                                     | Target chemical                                                       | Analogue #1                                          | Analogue #2                                          | Analogue #3                                                              |   |
| Structure       H3C       H3C                                                                                                    | Substance identity                                                  | -                                                                     |                                                      |                                                      |                                                                          |   |
| CAS number     111:86-4     768-94-5     100-46-9     109-76-2     Image: Construction of the second second                                                                | Structure                                                           | H3C~~NH2                                                              | NH2                                                  | H <sub>2</sub> N                                     | H <sub>2</sub> N NH <sub>2</sub>                                         |   |
| Chemical name     octylamine     Amantadine     Benzylamine     1,3-Diaminopropane       Other identifier           SMLES     CCCCCCCCN     NC12CC3CC(CC(3)C1)C2     NC12cccc1     NCCCN       Parameters     unit          Profilers           Profiles used for grouping/subcategorization     Aliphatic Amines     Aliphatic Amines     Aliphatic Amines       Substance type (subcategorization)     Discrete chemical;     Discrete chemical;     Discrete chemical;       Mono constituent (predefined);     Organic     Organic     Organic       Aquatic toxicity classification by ECOSAR     Aliphatic Amines     Aliphatic Amines     Aliphatic Amines       Aliphatic toxicity classification by ECOSAR     Aliphatic Amines     Aliphatic Amines     Aliphatic Amines       Auduit toxicity classification by ECOSAR     Aliphatic Amines     Aliphatic Amines     Aliphatic Amines       Measured and predicted data                                                                                                    | CAS number                                                          | 111-86-4                                                              | 768-94-5                                             | 100-46-9                                             | 109-76-2                                                                 |   |
| Other identifier     CCCCCCCCCN     NC12CC3CC(CC(3)C1)C2     NCC1ccccc1     NCCCN       SMILES     CCCCCCCCCN     NC12CC3CC(CC(3)C1)C2     NCC1ccccc1     NCCCN       Parameters     unit     Image: Comparison of the transmission of the transmission of the transmission of the transmission of transmission of transmissi transmission of transmission of transmission of transmiss                                                                                                    | Chemical name                                                       | octylamine                                                            | Amantadine                                           | Benzylamine                                          | 1,3-Diaminopropane                                                       |   |
| SMLES     CCCCCCCCN     NC12CC3CC(CC(C3)C1)C2     NC12cccc1     NCCCN       Parameters     unit     Image: Construct of the second second se                                                                                              | Other identifier                                                    |                                                                       |                                                      |                                                      |                                                                          |   |
| Profiles       Unit         Profiles seed for grouping/subcategorization       Aliphatic Amines         Aquatic toxicity classification by ECOSAR       Aliphatic Amines         Aquatic toxicity classification by ECOSAR       Aliphatic Amines         Substance type (subcategorization)       Mono constituent (predefined);<br>Organic       Discrete chemical;<br>Mono constituent (predefined);<br>Organic       Mono constituent (predefined);<br>Organic       Mono constituent (predefined);       Mono constituent (predefined);       Mono constituent (predefined);       Mono constituent (predefined);       Mono constituent (predefined);       Mono constituent (predefined);       Mono constituent (predefined);       Mono constituent (predefined);                                                                                                    | SMILES                                                              | CCCCCCCN                                                              | NC12CC3CC(CC(C3)C1)C2                                | NCc1cccc1                                            | NCCCN                                                                    |   |
| Parameters     unit       Profilers                                                                                                    |                                                                     |                                                                       |                                                      |                                                      |                                                                          |   |
| Profilers       Profiles used for grouping/subcategorization         Aquetic toxicity classification by ECOSAR       Aliphatic Amines       Aliphatic Amines         Buscher type (subcategorization)       Discrete chemical;       Discrete chemical;       Discrete chemical;         Substance type (subcategorization)       Mono constituent (predefined);       Mono constituent (predefined);       Mono constituent (predefined);       Mono constituent (predefined);         Aquetic toxicity classification by ECOSAR       Aliphatic Amines       Aliphatic Amines       Aliphatic Amines         Measured and predicted data       Discrete chemical;       Image: state of the state of the s                                                                                                    | Parameters unit                                                     |                                                                       |                                                      |                                                      |                                                                          |   |
| Profiles used for grouping/subcategorization       Aliphatic Amines       Aliphatic Amines       Aliphatic Amines       Aliphatic Amines       Aliphatic Amines       Aliphatic Amines       Iniphatic Amines       Aliphatic Amines       Iniphatic Amines       Ini                                                                                                    |                                                                     |                                                                       |                                                      |                                                      |                                                                          |   |
| Project sizes for grouping/subcategorization     Aliphatic Amines     Aliphatic Amines     Aliphatic Amines     Aliphatic Amines       Aquatic toxicity classification by ECOSAR     Aliphatic Amines     Aliphatic Amines     Aliphatic Amines     Aliphatic Amines       Substance type (subcategorization)     Mono constituent (predefined);     Mono constituent (predefined);     Mono constituent (predefined);     Mono constituent (predefined);       Aquatic toxicity classification by ECOSAR     Aliphatic Amines     Aliphatic Amines     Aliphatic Amines       Aquatic toxicity classification by ECOSAR     Aliphatic Amines     Aliphatic Amines     Aliphatic Amines       Aquatic toxicity classification by ECOSAR     Aliphatic Amines     Aliphatic Amines     Aliphatic Amines       Measured and predicted data                                                                                                    | Profilers                                                           |                                                                       |                                                      |                                                      |                                                                          |   |
| Augencie concerty classification by ECOSAN     Augencie Amines     Augencie Amines     Augencie Amines       Substance type (subcategorization)     Discrete chemical;     Discrete chemical;     Discrete chemical;       Mono constituent (predefined);     Organic     Organic     Organic       Aquebic toxicity classification by ECOSAR     Aliphatic Amines     Aliphatic Amines       Measured and predicted data     Image: Construct of the construction of the construction of                                                                                                    | A number of grouping/subcategorization                              | Aliphotic Aminos                                                      | Aliphatic Aminos                                     | Aliabatic Aminos                                     | Aliphotic Aminor                                                         |   |
| Aquatic toxicity classification by ECOSAR Aliphatic Amines Aliphatic Amines Aliphatic Amine | Substance type (subcategorization)                                  | Mining Amines<br>Discrete chemical;<br>Mono constituent (predefined); | Discrete chemical;<br>Mono constituent (predefined); | Discrete chemical;<br>Mono constituent (predefined); | Discrete chemical;<br>Mono constituent (predefined);                     |   |
| Measured and predicted data     Implicit control       Data used for orediction     Implicit control       Sheet1     Implicit control                                                                                                    | 5 Aquatic toxicity classification by ECOSAR                         | Aliphatic Amines                                                      | Aliphatic Amines                                     | Aliphatic Amines                                     | Aliphatic Amines                                                         | - |
| Measured and predicted data       Data used for orediction       Sheet1                                                                                                    | 5                                                                   | Anjandric Allinica                                                    | Angriade Annies                                      | Anjandie Annies                                      | Pripriete Annies                                                         |   |
| Data used for prediction     Image: Constraint of the second second                           | 7<br>Measured and predicted data                                    |                                                                       |                                                      |                                                      |                                                                          |   |
| < → Sheet1 ⊕ : < ▶                                                                                                    | B Data used for prediction                                          |                                                                       |                                                      |                                                      |                                                                          | Ŧ |
|                                                                                                    | ↔ Sheet1 (+)                                                        |                                                                       |                                                      | : •                                                  |                                                                          |   |
|                                                                                                    |                                                                     |                                                                       |                                                      |                                                      |                                                                          |   |

The data matrix (1) is an *Excel* file, which contains information about the analogues.

#### Report Save

To save any of the two files, select the file (1) and then click on <u>Save as</u> (2)

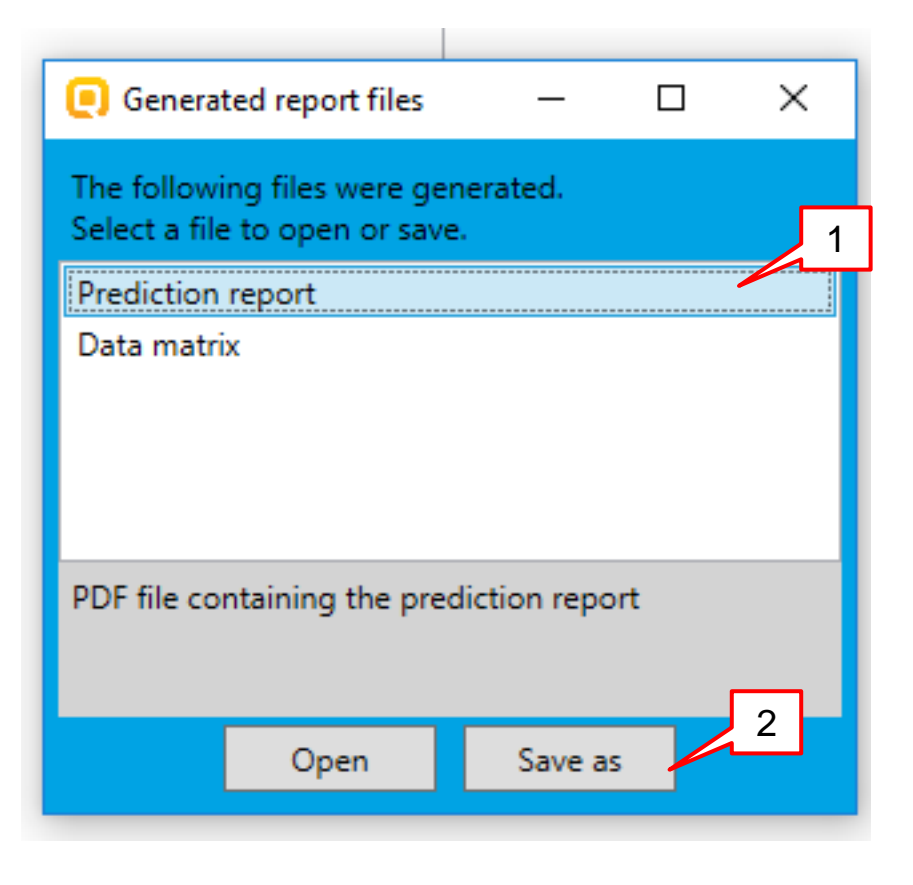

#### Report Save

The report is saved as a pdf file (1) while the data matrix is saved as an *.xlsx* file (2)

|   | > 👝 Data (D:)                               | ×                                              |   |
|---|---------------------------------------------|------------------------------------------------|---|
|   | File <u>n</u> ame:<br>Save as <u>t</u> ype: | Prediction report.pdf v v Pdf files (*pdf) 1 v |   |
|   | <ul> <li>Hide Folders</li> </ul>            | Save Cancel                                    |   |
|   |                                             |                                                |   |
|   |                                             |                                                |   |
| 1 | 🔜 Data (D:)                                 | v                                              |   |
|   | File name:                                  | Data matrix.xlsx                               |   |
|   | Save as type:                               | Excel files (*xlsx)                            | ` |
|   | ∧ Hide Folders                              | Save Cancel                                    |   |